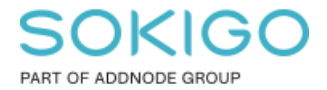

Produkt: GEOSECMA for ArcGIS Område: Desktop Modul: Ledning VA Skapad för Version: 10.9.1 SP6 Uppdaterad: 2025-01-03

Presentera och analysera drift- och underhållsdata

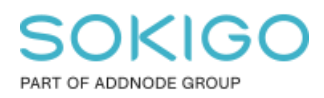

Sida 2 av 7

# Innehåll

| 1. Sammanfattning                  | 3 |
|------------------------------------|---|
| 2. Förberedelser                   | 3 |
| 3. Förena geometrilager med tabell | 4 |
| 3.1 Felanmälan                     | 4 |
| 3.2 Driftstörning                  | 5 |
| 3.3 Åtgärd                         | 6 |

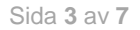

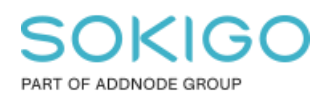

# 1. Sammanfattning

Drift- och underhållsobjekten i GEOSECMA Ledning VA kan presenteras i desktop eller publiceras till GEOSECMA Webbapplikation. Denna guide visar hur du förenar tabeller, vilket i sin tur sedan möjliggör att skapa olika typer av teman (presentationer) av organisationens drift- och underhållsdata.

## 2. Förberedelser

- Starta Desktop (Start Alla program ArcGIS ArcMap)
- Öppna ett tomt kartdokument Normal.mxd

Alla objekt i drift och underhåll har en geometri som är antingen en punkt, linje eller yta. Dessa geometrier finns i geoobjektklasserna, PPM\_POINT, PPM\_LINE och PPM\_AREA i geoobjektdataset (sde\_geopipe.GNG.LedningVAUnderhållsStation):

sde\_geopipe.GNG.PPM\_POINT sde\_geopipe.GNG.PPM\_LINE sde\_geopipe.GNG.PPM\_AREA

Eftersom felanmälan, driftstörning och åtgärd kan vara representerade med punkt, linje eller yta så blir det tre lager för de tre objekten.

- Lägg till data... och lägg till lagren PPM\_POINT, PPM\_LINE och PPM\_AREA
- Lägg till data... och lägg till tabellerna PPM\_REPORT, PPM\_EVENT och PPM\_TASK (i dessa tabeller finns all information om felanmälan, driftstörning och åtgärd).

För att knyta information om felanmälan till punktlagret behöver punktlager och tabell för felanmälan förenas till en sammanslagen tabell. Först måste fältet för Globalt ID aktiveras för tabellerna.

- Öppna egenskaper för PPM\_REPORT i vyn Visa enligt källa i fönstret Innehållsförteckning
- Öppna fliken Fält och aktivera Globalt ID (GID)
- Klicka OK
- Upprepa samma för tabellerna PPM\_EVENT och PPM\_TASK

# SOKIGO

PART OF ADDNODE GROUP

Sida 4 av 7

| Välj vilka fält som ska vara synliga | ^ | 🗆 U | tseende          |            |  |
|--------------------------------------|---|-----|------------------|------------|--|
| Aktualitet                           |   | A   | lias             | Globalt ID |  |
| Ansvarig                             |   | В   | linka            | Nej        |  |
| Ansvarig arbetsgrupp                 |   | ⊟ R | ältinformation   |            |  |
| Kvitterad datum                      |   | D   | atatyp           | Globalt ID |  |
| Avslutad datum                       |   | N   | amn              | GID        |  |
| ✓] Avslutad tidpunkt                 |   | T   | llåt NULL-värden | Nej        |  |
|                                      |   |     |                  |            |  |
| ✓ Adress                             |   |     |                  |            |  |
| Z Lägesbeskrivning                   |   |     |                  |            |  |
|                                      |   |     |                  |            |  |
| Uppgifter                            |   |     |                  |            |  |
| 🗹 Skapad av                          |   |     |                  |            |  |
| Skapad datum                         |   |     |                  |            |  |
| Senast uppdaterad av                 |   |     |                  |            |  |
| Clobatt ID                           |   |     |                  |            |  |

### 3. Förena geometrilager med tabell

Nu är det dags att förena tabellerna med sina geometrilager (geoobjektklasser)

### 3.1 Felanmälan

- I fönstret Innehållsförteckning gå till vyn Visa enligt lagerordning (första ikonen)
- Öppna Egenskaper för punktlagret Plats
- Gå till fliken Föreningar & Relationer
- Lägg till... i Föreningar
- Välj: Förena attribut från en tabell
- Välj: Relaterat objekt GID
- Välj: *sde\_geopipe.GNG.PPM\_REPORT*
- Välj: Globalt ID
- Aktivera: Behåll endast matchande poster
- OK > OK

Nu är geoobjektklassen PPM\_POINT (geometrier) förenad med tabellen för felanmälan, detta innebär att man kan sätta symbologi efter problemtyp och filtrera så enbart felanmälan med status öppen är synlig med hjälp av en definitionsfråga.

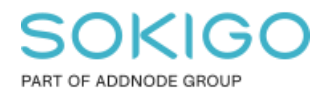

Sida 5 av 7

Upprepa punkterna ovan för:

- PPM\_LINE förenad med PPM\_REPORT och
- PPM\_AREA förenad med PPM\_REPORT

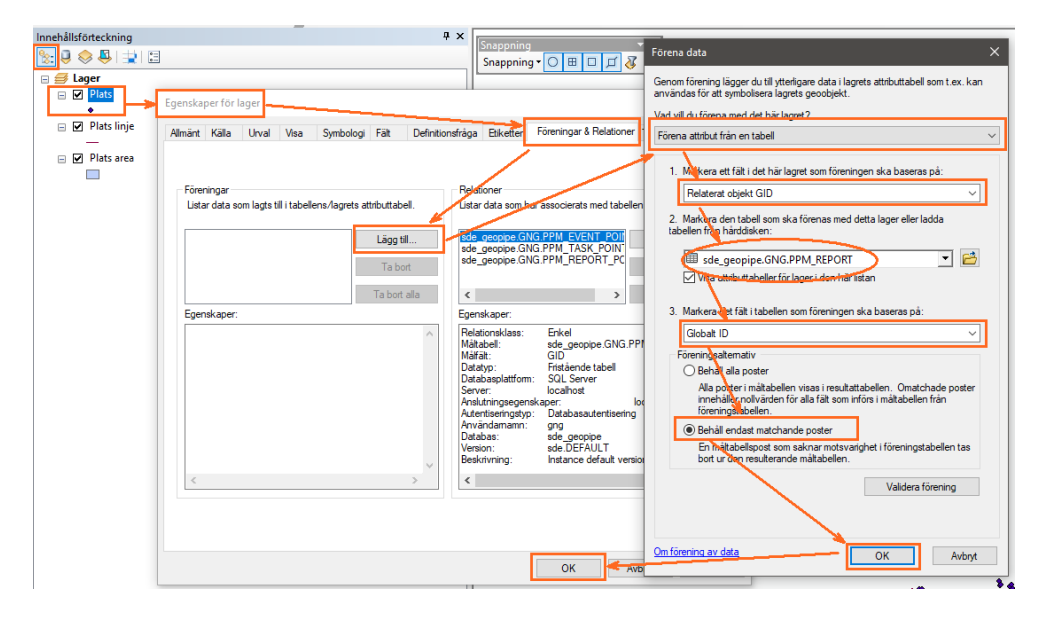

### 3.2 Driftstörning

- Lägg till lager för geometrier igen...
  - PPM\_POINT
  - PPM\_LINE
  - PPM\_AREA
- (I fönstret Innehållsförteckning gå till vyn *Visa enligt lagerordning* (första ikonen))
- Öppna Egenskaper för punktlagret Plats
- Gå till fliken Föreningar & Relationer
- Lägg till... i Föreningar
- Välj: Förena attribut från en tabell
- Välj: Relaterat objekt GID
- Välj: *sde\_geopipe.GNG.PPM\_EVENT*
- Välj: Globalt ID
- Aktivera: Behåll endast matchande poster
- OK > OK

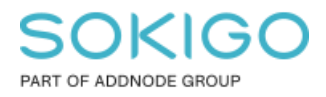

Sida 6 av 7

Nu är geoobjektklassen PPM\_POINT (geometrier) förenad med tabellen för driftstörning, detta innebär att man kan sätta symbologi efter driftstörningstyp och filtrera så enbart driftstörningar med status öppen är synlig med hjälp av en definitionsfråga.

Upprepa punkterna ovan för:

•

- PPM\_LINE förenad med PPM\_EVENT och
- PPM\_AREA förenad med PPM\_EVENT

| mahilido radining |                                                                                                    |
|-------------------|----------------------------------------------------------------------------------------------------|
| 😒 ३ 🕸 🕹 💷 🖬       | Suppring D D D J Z                                                                                                    |
|                   | Security lags duit produce data lager duit lager statistical centre. Les<br>environs fortes produces ager geobiet.                                                                                                    |
| <u> </u>          | Alterio Caracteria Alterio Caracteria Alterio Alterio Caracteria Alterio Alterio Alteri |
| H M MONE          | Reveal Gale Deal Ver Speedad Feb Deletimetrics Harder Parmer's Relative Versionalities entered                                                                                                    |
| H PI Nroete       |                                                                                                    |
| -                 | 1. Medice of Leff the fact legal on the end on the end one for end on the second second                                                                                                    |
|                   | Network State State Stat |
|                   | 2. Notice that have not been seen to be the second that have not been seen to be the second that have not be that have not be that  |
|                   | Litter St. And an and a state of the state of the state o |
|                   |                                                                                                    |
|                   | 2 Might The and the advector of the first sector of the sector of the se |
|                   | storiale x x                                                                                                    |
|                   | Agenda gen 2 Malan and the state and the state and the sta |
|                   | Beldenstan, ficket Beldenstan, ficket Beldenstan Beldenstan                                                                                                    |
|                   | Mag 20 Keelingstonale                                                                                                    |
|                   | Distanting of the State of State of Sta |
|                   | Serve Calification Control Control Con |
|                   | A trailed spatter Database contracting Reconstructor                                                                                                    |
|                   | Data and the grouter of the grouter of the second material and the second material and the second mate |
|                   | Version 2000 California California Californi |
|                   | S S S                                                                                                    |
|                   |                                                                                                    |
|                   |                                                                                                    |
|                   |                                                                                                    |
|                   | Concercia de Mey                                                                                                    |
|                   |                                                                                                    |

### 3.3 Åtgärd

- Lägg till lager för geometrier igen...
  - PPM\_POINT
  - PPM\_LINE
  - $\circ$  PPM\_AREA
- (I fönstret Innehållsförteckning gå till vyn Visa enligt lagerordning (första ikonen))
- Öppna Egenskaper för punktlagret Plats
- Gå till fliken Föreningar & Relationer

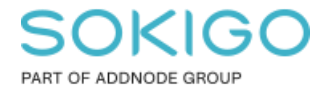

Sida 7 av 7

- *Lägg till*... i Föreningar
- Välj: Förena attribut från en tabell
- Välj: Relaterat objekt GID
- Välj: *sde\_geopipe.GNG.PPM\_TASK*
- Välj: Globalt ID
- Aktivera: Behåll endast matchande poster
- OK > OK

Nu är geoobjektklassen PPM\_POINT (geometrier) förenad med tabellen för åtgärd, detta innebär att man kan sätta symbologi efter åtgärdstyp och filtrera så enbart åtgärder med viss status är synlig med hjälp av en definitionsfråga.

Upprepa punkterna ovan för:

- PPM\_LINE förenad med PPM\_TASK och
- PPM\_AREA förenad med PPM\_TASK

| Innehållsförteckning | <b>₽</b> ×                                                                                                    |
|----------------------|----------------------------------------------------------------------------------------------------|
| 😒 🔍 🗢 📮 🚊 🗉          | Snappning 🔽 🖾 🖾 🖉 Förena data 🛛 🗶                                                                                                    |
| E Section Lager      | Genom förening lägger du till ytterligare data i lagrets attributtabell som t.ex. kan<br>användas för att symbolisera lagrets geoobjekt.                                                                                                    |
| •                    | regenskaper for lager Vad vill du förena med det här lagret?                                                                                                    |
| Plats linje          | Allmänt Källa Urval Visa Symbologi Fält Definitionsfråga Etiketter Föreningar & Relationer                                                                                                    |
| ☐ ☑ Plats area       | Föreningar   Relajsiver     Listar data som lagts til i tabellens/lagrets attributtabell.   Haar data som bar ässocierats med tabellen     Lägg til   Lägg til     Ta bort   sde_geoppe GNG PPM_EVENT POIT<br>sde_geoppe GNG PPM_REPORT_PC     Ta bort alla   Sde_geoppe GNG PPM_REPORT_PC     Egenskaper:   Pelationaklass:     Egenskaper:   Pelationaklass:     Bidato-physical metric for formingen ska baseras på:     Globat ID   Sterninger     Globat ID   Sterninger     Globat ID   Sterninger     Föreninglatemativ   OD Behalg alla poster |
|                      | Ustabaspiattom:   SGL Server     Server:   localhost     Anslutningsegenskaper:   Auf abasautertisering     Autertiseringstyp:   Databasautertisering     Användamann:   gng     Dotabas:   sde _geopipe     Version:   sde _geopipe     Version:   sde _geopipe     Version:   sde _geopipe     Version:   sde _geopipe     Version:   instance default versio     K   Validera förening av data     OK   OK                                                                                                    |
|                      |                                                                                                    |